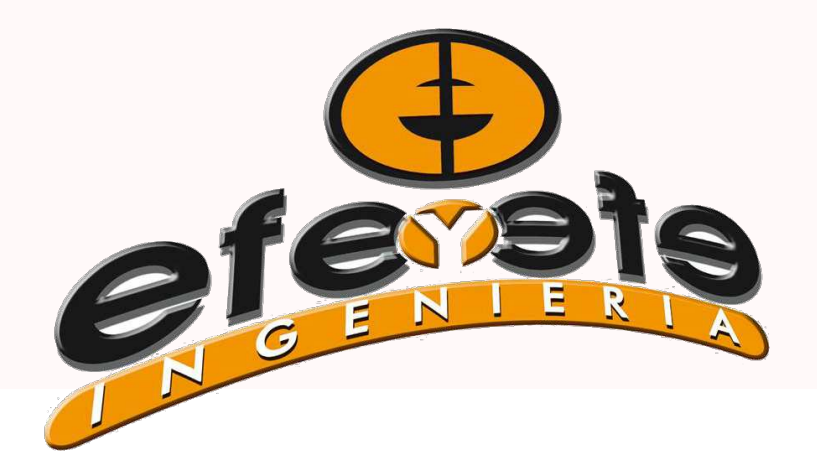

# MONITOR DE SIEMBRA

# **EFE Y EFE INGENIERIA**

Fanelli Fernando San José de la Esquina - Santa Fe TE: 03467 15 643573 / 03467 15 647172

# CONEXION DEL MONITOR

#### Instrucciones de manejo en modo trabajo

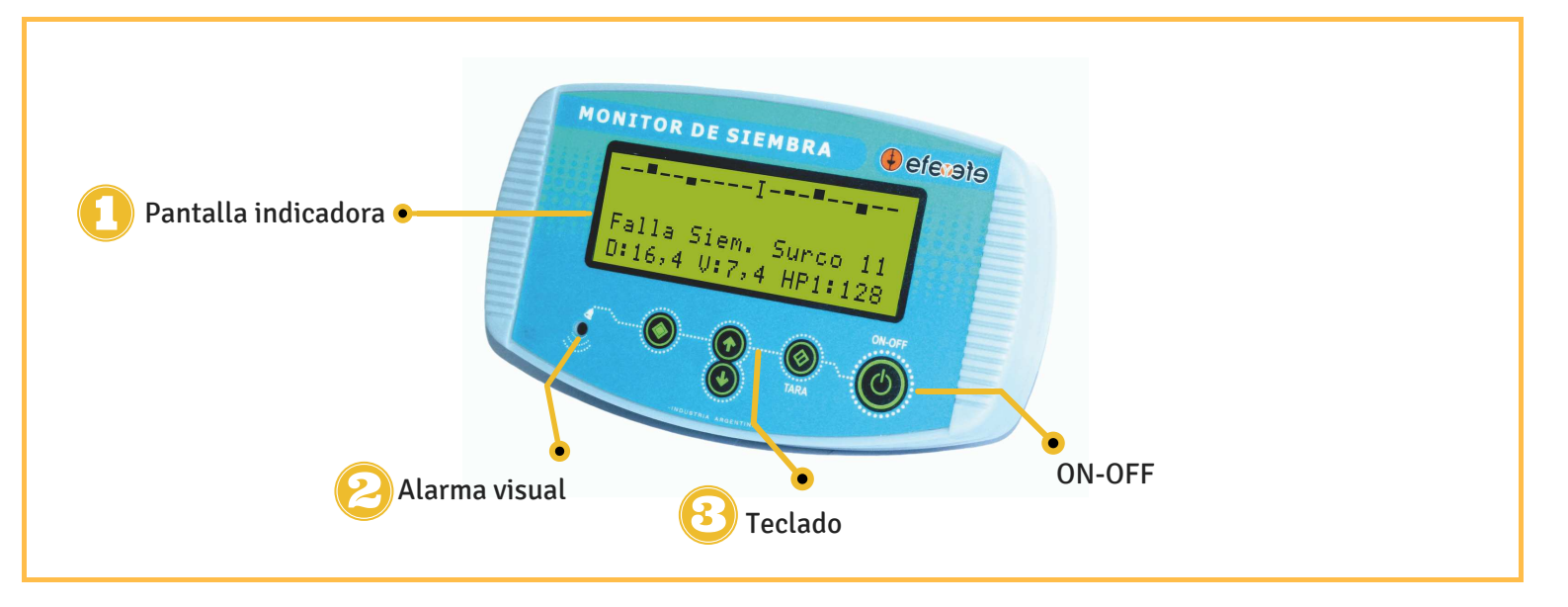

PANTALLA INDICADORA: Compuesta por 4 líneas.
1ra y 2da lineas: Indican variabilidad en la densidad de siembra
3ra: Indica fallas, ya sea de nodos o sensores.
4ta: Indica párametros: Densidad, Velocidad, Hectareas Totales/Parciales, Horas Totales/Parciales.

ALARMA: Se enciende la luz de alarma y suena la chicharra al detectar fallas e indica en pantalla el tipo de falla y ubicación.

#### **TECLADO:**

Cambia los distintos parámetros a mostrar, e incrementa y decrementa en modo Programación.

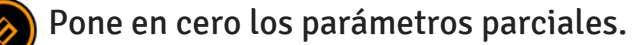

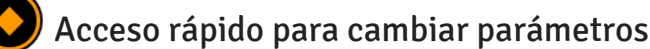

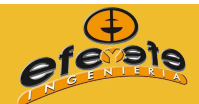

WWW.EFEYEFE-INGENIERIA.COM.AF

# INSTRUCCIONES DE MANEJO EN MODO PROGRAMACION

#### Entrar a programación:

Encienda el monitor con los botones presionados, espere a que aparezca Programación" y suéltelos.

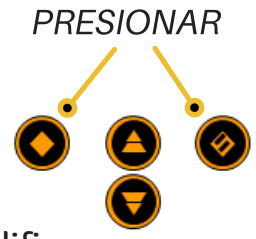

Desplácese con las flechas hasta el parámetro que desea modificar.

Presione EDITAR para modificar el parámetro, incrementando o decreciendo con las flechas, luego presione ACEPTAR para volver al punto (2), repetir esta operación hasta modificar todos los parámetros deseados, y presione SALIR para ir al modo trabajo.

### Parámetros del Monitor Completo

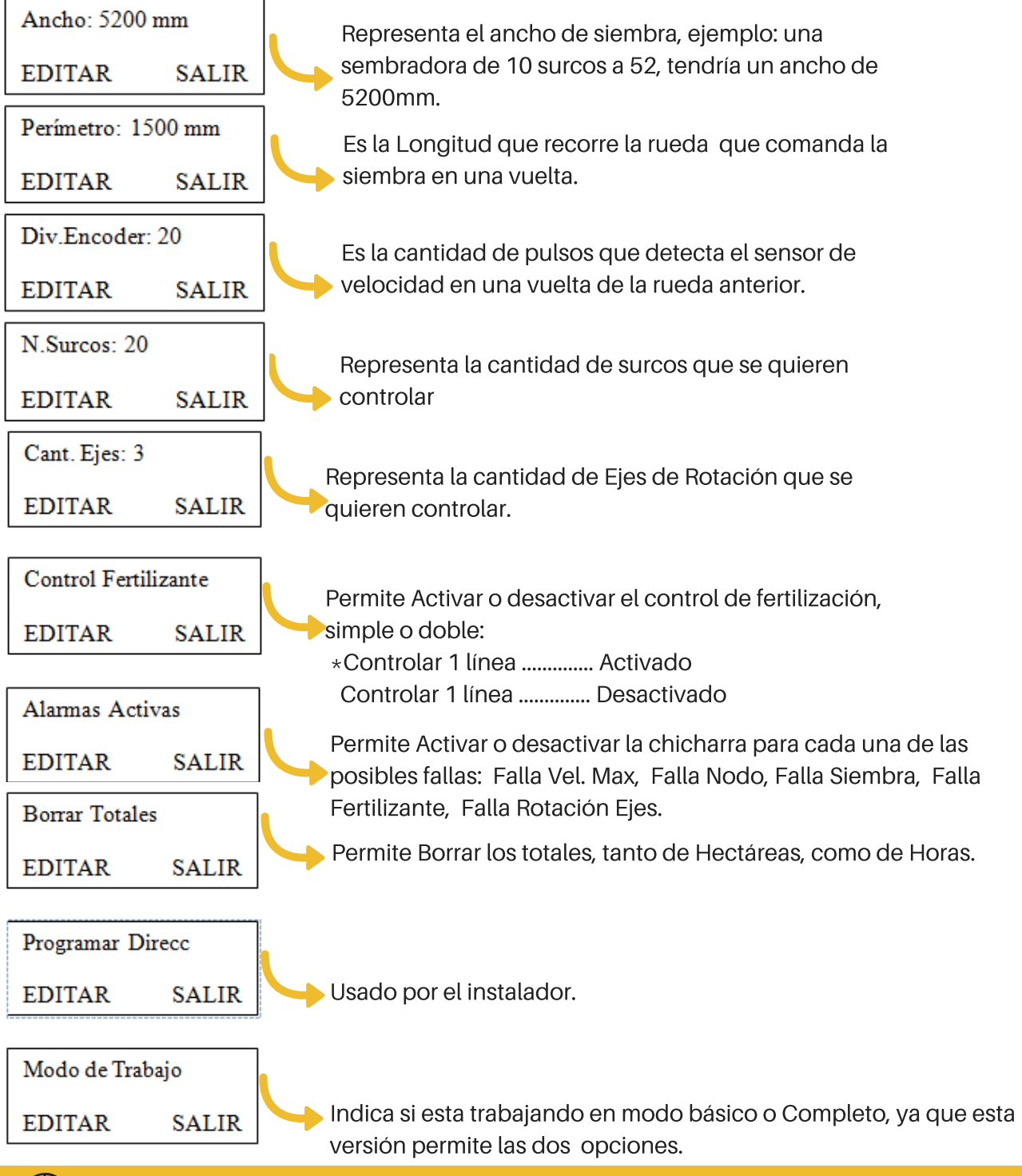

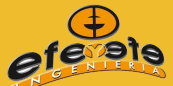

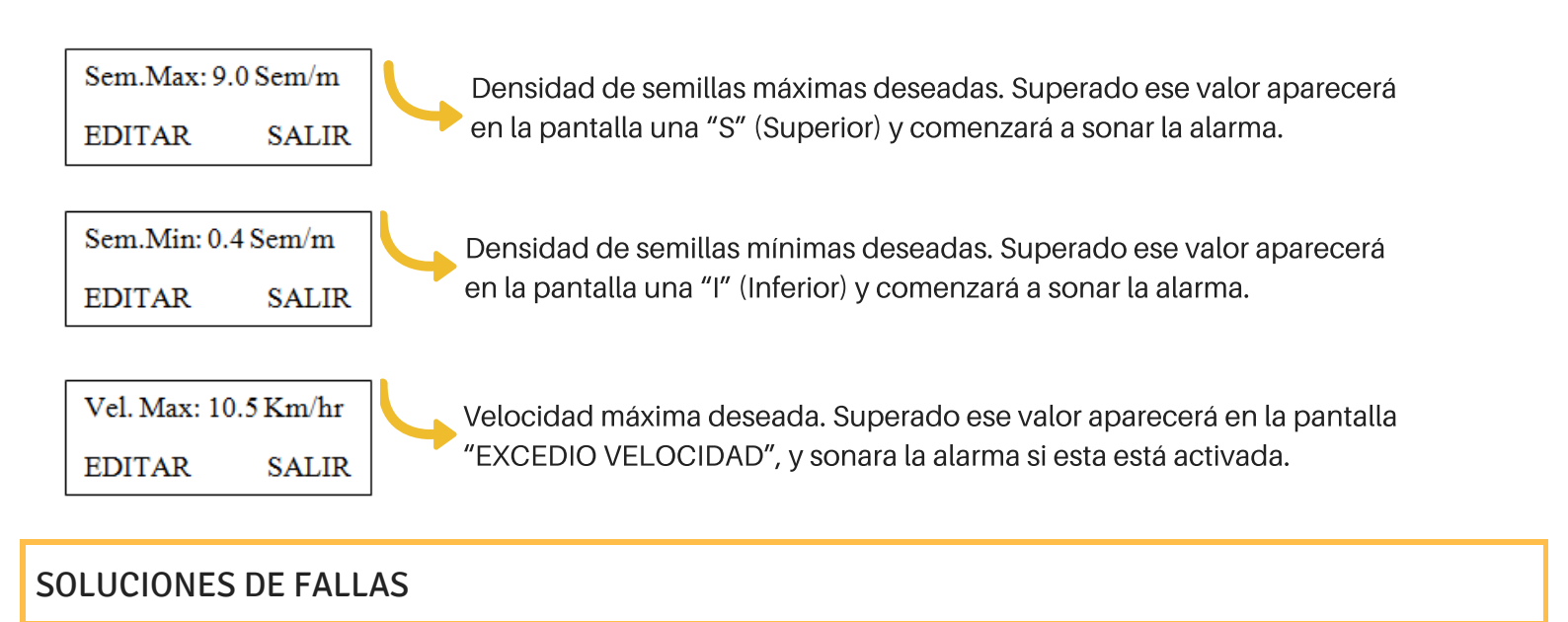

\* **FALLA NODO:** Apague el monitor por 10 seg., y vuelva a encenderlo. Verifique las Conexiones, y que las luces de los nodos estén prendidas y titilen.

\* **FALLA SENSOR:** Al ensuciarse los sensores pueden acusar fallas ya sea superior o inferior, para solucionarlo, limpiar con abundante agua y en lo posible algún detergente.

\* **El Monitor le marca todas "NNNNN":** no esta detectando el sensor de velocidad, revisar si se prende y apaga la luz de atrás de este, mientas se hace girar el engranaje, en caso de estar defectuoso (roto), pasar el monitor al modo BASICO para seguir controlando la caída de grano hasta conseguir el repuesto necesario.

# CONECTANDO EL MONITOR

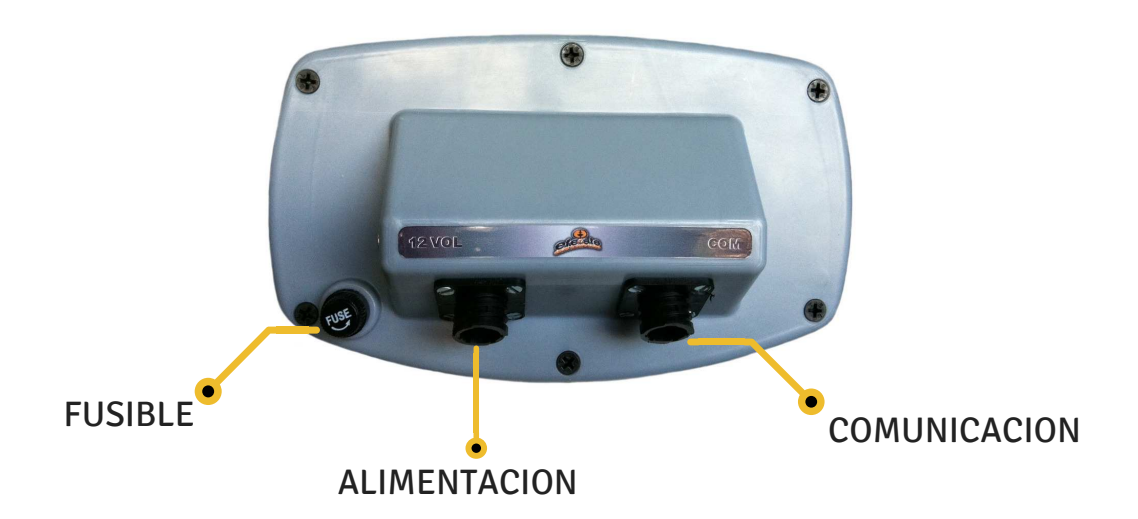

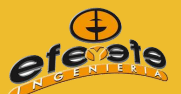